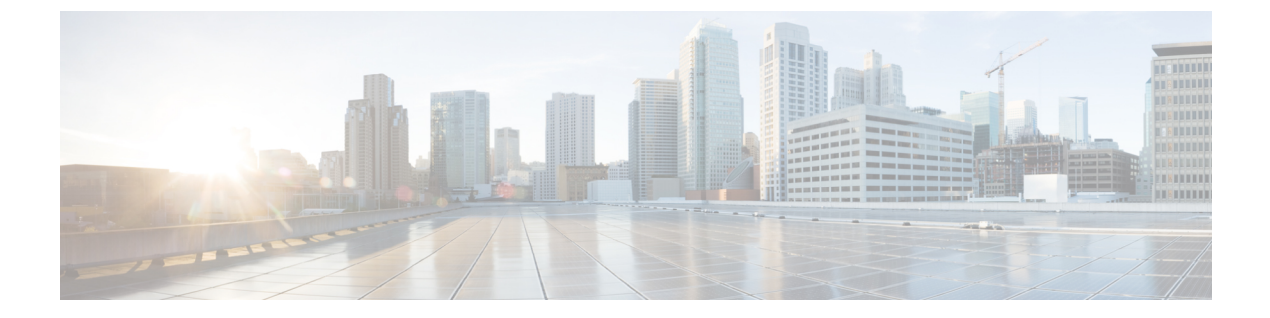

## バックアップと復元

- •バックアップと復元について (1ページ)
- •バックアップと復元のイベント通知 (3ページ)
- •NFS バックアップサーバーの要件 (4ページ)
- •バックアップ物理ディスクの名称 (5ページ)
- バックアップストレージ要件(5ページ)
- ・バックアップと復元用の物理ディスクの追加(6ページ)
- •NFS サーバーの追加 (9ページ)
- ・バックアップファイルを保存する場所の設定(10ページ)
- バックアップの作成(12ページ)
- バックアップからデータを復元(13ページ)
- ・障害が発生した仮想アプライアンスの物理ディスクからのデータの復元 (16ページ)
- ・障害が発生した仮想アプライアンスの NFS サーバーからのデータの復元 (22 ページ)
- データのバックアップスケジュール (24ページ)

### バックアップと復元について

バックアップおよび復元機能を使用して、バックアップファイルを作成し、同じ仮想アプライ アンスまたは別の仮想アプライアンスに復元できます(ネットワーク構成に必要な場合)。

自動化とアシュアランスデータは、単一のデータストレージデバイスを使用するように統合 されます。データは、仮想マシンに接続されている物理ディスクまたはリモートのネットワー クファイルシステム (NFS) サーバーに保存できます。

#### Backup

自動化データとアシュアランスデータの両方をバックアップできます。

自動化データは、Cisco DNA Center データベース、クレデンシャル、ファイルシステム、およびファイルで構成されています。自動化バックアップは常に完全バックアップです。

アシュアランスデータは、ネットワークアシュアランスと分析データで構成されています。ア シュアランスデータの最初のバックアップは完全バックアップで、その後は増分バックアップ です。

(注) バックアップファイルは変更しないでください。変更すると、バックアップファイルを Cisco DNA Center に復元できない場合があります。

Cisco DNA Center はバックアップファイルを作成して、物理ディスクまたは NFS サーバーにポ ストします。

バックアップ用に複数の物理ディスクを追加できます。以前のバックアップディスクのディス ク容量が不足している場合は、他の追加されたディスクをバックアップに使用できます。物理 ディスクの追加方法については、「バックアップと復元用の物理ディスクの追加(6ペー ジ)」を参照してください。新しいディスクをバックアップの場所として使用するには、 [System] > [Settings] > [Backup Configuration] ウィンドウでディスクを変更し、変更を保存す る必要があります。物理ディスクの変更方法については、「バックアップファイルを保存する 場所の設定(10ページ)」を参照してください。

複数の NFS サーバーをバックアップ用に追加することもできます。NFS サーバーの追加方法 については、「NFS サーバーの追加(9 ページ)」を参照してください。新しい NFS サー バーをバックアップの場所として使用するには、[System]>[Settings]>[Backup Configuration] ウィンドウで NFS サーバーを変更し、変更を保存する必要があります。NFS サーバーの変更 方法については、「バックアップファイルを保存する場所の設定(10 ページ)」を参照して ください。

(注) 一度に1つのバックアップのみ実行できます。一度に複数のバックアップを実行することはで きません。

バックアップの実行中は、バックアップサーバーにアップロードされたファイルを削除することはできず、ファイルに加えた変更はバックアッププロセスによってキャプチャされないこと があります。

次の点を推奨します。

- データベースとファイルの現在のバージョンを維持するために毎日バックアップを実行する。
- ・設定に変更を加えた後はバックアップを実行する(デバイスで新しいポリシーを作成また は変更した場合など)。
- バックアップは影響の少ない時間帯かメンテナンス時間にのみ実行する。

週の特定日の時刻に週単位のバックアップをスケジュールできます。

#### Restore

Cisco DNA Center を使用して物理ディスクまたはNFS サーバーからバックアップファイルを復元できます。

ESXi 上の Cisco DNA Center はバージョン間のバックアップと復元をサポートします。つまり、 ESXi 上の Cisco DNA Center の 1 つのバージョンでバックアップを作成し、ESXi 上の Cisco DNA Center の別のバージョンに復元できます。現在、ESXi 上の Cisco DNA Center のバージョ ン 2.3.7.0-75530 のバックアップは、ESXi 上の Cisco DNA Center のバージョン 2.3.7.3-75176 に 復元できます。

(注) 仮想マシンで作成されたバックアップは、同じまたはそれ以降のソフトウェアバージョンの仮 想マシンでのみ復元できます。

バックアップファイルを復元すると、Cisco DNA Center によって既存のデータベースとファイルが削除され、バックアップデータベースとファイルで置き換えられます。復元を実行している間、Cisco DNA Center は使用できません。

故障または障害が発生した仮想アプライアンスのバックアップファイルを復元できます。詳細 については、障害が発生した仮想アプライアンスの物理ディスクからのデータの復元(16ページ)および障害が発生した仮想アプライアンスのNFSサーバーからのデータの復元(22ページ)を参照してください。

バックアップは、別の IP アドレスを持つ Cisco DNA Center アプライアンスに復元することもできます。

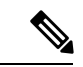

(注) Cisco DNA Center のバックアップおよび復元後、[Integration Settings] ウィンドウにアクセスし、
 (必要に応じて) [Callback URL Host Name] または [IP Address] を更新する必要があります。

## バックアップと復元のイベント通知

バックアップまたは復元イベントが発生するたびに通知を受信できます。これらの通知を設定 およびサブスクライブするには、『*Cisco DNA Center Platform User Guide*』の「Work with Event Notifications」トピックで説明されている手順を実行してください。この手順を完了したら、 [SYSTEM-BACKUP]イベントと[SYSTEM-RESTORE]イベントを選択し、サブスクライブして いることを確認します。

| 動作     | イベント                                                          |  |  |
|--------|---------------------------------------------------------------|--|--|
| バックアップ | システムのバックアップファイルを作成するプロセスが開始された。                               |  |  |
|        | システムのバックアップファイルを作成できなかった。                                     |  |  |
|        | <ul> <li>このイベントは通常、必要なディスク容量がリモートストレージにないために発生します。</li> </ul> |  |  |
|        | <ul> <li>システムでバックアップファイルを作成中に、接続の問題や遅延が発生しました。</li> </ul>     |  |  |

| 動作 | イベント                                                      |
|----|-----------------------------------------------------------|
| 復元 | バックアップファイルを復元するプロセスが開始された。                                |
|    | バックアップファイルの復元に失敗した。                                       |
|    | <ul> <li>このイベントは通常、バックアップファイルが破損しているために発生します。</li> </ul>  |
|    | <ul> <li>システムでバックアップファイルを作成中に、接続の問題や遅延が発生しました。</li> </ul> |

### NFS バックアップサーバーの要件

NFS サーバーのデータバックアップをサポートするには、サーバーが次の要件を満たす Linux ベースの NFS サーバーである必要があります。

- •NFS v4 および NFS v3 をサポートしている(このサポートを確認するには、サーバーから nfsstat -s を入力します)。
- •NFSエクスポートディレクトリに対する読み取り/書き込み権限がある。
- ESXi 上の Cisco DNA Center と NFS サーバー間のネットワーク接続が安定している。
- ESXi 上の Cisco DNA Center と NFS サーバー間のネットワーク速度が十分速い。

(注) NFS 搭載ディレクトリを ESXi 上の Cisco DNA Center のバックアップ サーバー ディレクトリ として使用することはできません。カスケードされた NFSマウントは遅延の層が増えるため、 サポートされません。

#### 複数の ESXi 上の Cisco DNA Center を展開するための要件

ネットワークに複数の Cisco DNA Center クラスタが含まれている場合、次の設定例は、NFS サーバーのバックアップディレクトリ構造に名前を付ける方法を示しています。

| リソース                                     | 設定例                                                                                                    |
|------------------------------------------|----------------------------------------------------------------------------------------------------|
| ESXi 上の Cisco DNA Center クラスタ            | 1. cluster1                                                                                                    |
|                                          | <b>2.</b> <i>cluster2</i>                                                                                              |
| 自動化と アシュアランス のバックアッ<br>プをホストするバックアップサーバー | 例示したディレクトリは /data/ で、両方のタイプのバックアップをホス<br>トする十分なスペースがあります。                                                              |
| NFS エクスポート設定                             | /etc/exports ファイルの内容:                                                                                                  |
|                                          | <pre>/data/cluster1 *(rw,sync,no_subtree_check,all_squash) /data/cluster2 *(rw,sync,no_subtree_check,all_squash)</pre> |

### バックアップ物理ディスクの名称

バックアップに物理ディスクを使用するには、仮想マシンに物理ディスクを追加する必要があります。バックアップ用の物理ディスクを容易に識別するために、UUIDが使用されます。

UUIDは、ディスクに関連付けられている一意の識別子であり、再起動しても変更されません。 削除されて別のクラスタに追加されたディスクは、再度フォーマットされない限り、同じUUID を持ちます。

ディスクは mks-managed として明示的にラベル付けされます。

バックアップに使用可能な物理ディスクは、[System]>[Settings]>[Backup Configuration] ウィ ンドウの [Mount Path] ドロップダウンリストで確認できます。

[i] アイコンにマウスのカーソルを合わせると、その物理ディスクの名称が次の形式で表示されます。

/data/external/disk-<uuid>

| System Configuration $\checkmark$ System Health | Network File System (NFS) Cisco DNA Center creates the backup files and posts<br>remote server. Each backup is uniquely stored using the UUID as the directory nan<br>information about the remote server requirements, see Backup Server Requirement<br>the Administrator Guide. Backup Server Requirements |
|-------------------------------------------------|----------------------------------------------------------------------------------------------------|
| Proxy                                           | Physical Disk     O NFS     View NFS   Add NFS                                                                                                    |
| Debugging Logs                                  | Mount Path* Total size : 983.2 GB,                                                                                                    |
| Backup Configuration                            | mks-managed-c1d9d247-2b88-42<br>Mount point : /data/external/disk-                                                                                                    |
| Integration Settings                            | c1d9d247-2b88-4262-aba2-b0075523166<br>mks-managed-c1d9d247-2b88-                                                                                                    |
| Visibility and Control of Configurat            | mks-managed-8a32ac32-9a12-4a91-8f83-531a00553fad                                                                                                    |
| Login Message                                   | Backup Retention (in number of backups)*                                                                                                    |

### バックアップ ストレージ要件

ESXi 上の Cisco DNA Center は、アシュアランスのバックアップコピーと自動化デー タを、仮想マシンまたはリモート NFS サーバーに接続されている物理ディスクに保存 します。バックアップには、必要な保存期間をカバーするのに十分な外部ストレージ を割り当てる必要があります。次のストレージを推奨します。

| 仮想アプライアンス | アシュアランスデータ<br>ストレージ(14日単位<br>で増分) | 自動化データストレー<br>ジ(日次でフル) | 物理ディスク <b>/NFS</b> サー<br>バー(アシュアランス<br>および自動化)スト<br>レージ |
|-----------|-----------------------------------|------------------------|---------------------------------------------------------|
| DN-SW-APL | 1.75 TB                           | 50 GB                  | 1.75 TB + 50 GB                                         |

補足事項:

- 上記の表は、各アプライアンスのアクセスポイントとネットワークデバイスの最 大数をサポートする、フル装備の仮想アプライアンス構成を前提としています。
- ・自動バックアップの量は、1日1回のバックアップで見積もられます。バックアップを保持する日数を追加する場合は、必要なストレージ容量x追加する日数で算出します。たとえば、DN-SW-APL仮想アプライアンスがあり、1日1回生成される自動化データバックアップのコピーを5つ保存する場合、必要なストレージの合計は5x50GB=250GBです。
- バックアップ時間の合計は、毎日のデータロードと保持する履歴データの量によって異なります。
- Cisco DNA Center への書き込みパスは、 Cisco DNA Center から NFS サーバーへの ネットワークスループットによって異なります。NFSサーバーのスループットは、 少なくとも 100 MB/秒である必要があります。
- 他のITサービスと同様に、最適なパフォーマンスを確保するには、NFSのパフォーマンスをモニタリングする必要があります。

### バックアップと復元用の物理ディスクの追加

バックアップと復元操作に使用できる物理ディスクを追加するには、次の手順を実行します。

- **ステップ1** ESXi上の Cisco DNA Centerをホストしているマシンでアプライアンスが実行されている場合は、アプライアンスの仮想マシンの電源をオフにします。
- ステップ2 VMware vSphere にログインします。
- ステップ3 vSphere クライアントの左側のペインで、ESXi ホストを右クリックし、[Edit Settings] を選択します。

| $\equiv$ vSphere Client Q      | Actions - CFI_10.195.214.200 Power |
|--------------------------------|------------------------------------|
|                                | Guest OS                           |
|                                | Snapshots                          |
| LI                             | 🚰 Open Remote Console              |
| ✓ I CFI                        | الله Migrate                       |
| ✓ <sup>●</sup> 10.195.214.36   | Clone                              |
| 🔂 dnac-sit-39_DNT_DELETE       |                                    |
| gopal_jenkins workflow2        | Fault Tolerance                    |
| gopal_jenkins workflow_Ubuntu1 |                                    |
| 団 launcher                     | VM Policies                        |
| 団 Sridhar                      | Template                           |
| 🔂 ubuntu58                     | remplate                           |
| ල් Ubuntu_test                 | Compatibility                      |
| ✓ <sup>●</sup> 10.195.214.38   | Export System Logs                 |
| CFI_10.195.214.202             | Export by stern Logs               |
| G CFI10.195.214.200            | 🖓 Edit Settings                    |
| E CEL 10.195.214.203           |                                    |

**ステップ4** [Edit Settings] ダイアログボックスで [Add New Device] をクリックし、[Hard Disk] を選択します。 Edit Settings | CFI\_10.195.214.200 ×

|                   |                           | ADD NEW DEVICE          |
|-------------------|---------------------------|-------------------------|
| CPU               | 32 ~                      | Disks, Drives and Stora |
| Memory            | 256 ~ GB                  | → Hard Disk             |
| Hard disk 1       | 100 GB ~                  | Existing Hard Disk      |
|                   |                           | RDM Disk                |
| > Hard disk 2     | 550 <u>GB v</u>           | Host USB Device         |
| Hard disk 3       | 2.294921875 TB ~          | CD/DVD Drive            |
| SCSI controller 0 | LSI Logic Parallel        | Controllers             |
|                   |                           | NVMe Controller         |
| Network adapter 1 | 10_195_NW ~               | SATA Controller         |
| Network adapter 2 | 17_104_NW ~               | SCSI Controller         |
|                   |                           | USB Controller          |
| CD/DVD drive 1    | Datastore ISO File 🗸 🗸    | Other Devices           |
| > Video card      | Specify custom settings ~ | PCI Device              |
|                   |                           | Serial Port             |
| VMCI device       |                           | Network                 |
| > Other           | Additional Hardware       | Network Adapter         |

ステップ5 [New Hard disk] フィールドに、目的のストレージサイズを入力します。

|                   |                     |        |         |      | ADD NEW DE | VICE ~ |
|-------------------|---------------------|--------|---------|------|------------|--------|
| CPU               | 32 ~                |        |         |      |            | i      |
| Memory            | 256                 |        | $\sim$  | GB ~ |            |        |
| Hard disk 1       | 100                 | GB     | ~       |      |            |        |
| Hard disk 2       | 550                 | GB     | ~       |      |            |        |
| Hard disk 3       | 2.294921875         | тв     | ~       |      |            |        |
| New Hard disk *   | 125                 | GB     | ~       |      |            |        |
| SCSI controller 0 | LSI Logic Parallel  |        |         |      |            |        |
| Network adapter 1 | 10_195_NW ~         |        |         |      | Connect    |        |
| Network adapter 2 | 17_104_NW ~         |        |         |      | Connect.   |        |
| CD/DVD drive 1    | Datastore ISO File  | ~      |         |      | ✓ Connect. |        |
| Video card        | Specify custom set  | ings 🔻 | <u></u> |      |            |        |
| VMCI device       |                     |        |         |      |            |        |
| Other             | Additional Hardware |        |         |      | <b>1</b>   |        |

(注) バックアップに推奨されるストレージ容量の詳細については、「バックアップストレージ要件 (5ページ)」を参照してください。

ステップ6 [OK] をクリックします。

ステップ1 アプライアンスの仮想マシンの電源をオンにします。

| —                                                                           | Actions - CFI_10.195.214.200    |   |                                                                     |
|-----------------------------------------------------------------------------|---------------------------------|---|---------------------------------------------------------------------|
| vSphere Client Q                                                            | Power                           | > | N Devues On a statut of the D                                       |
|                                                                             | Guest OS                        | > | Power Off     ctrl + alt + B                                        |
| L P = Q                                                                     | Snapshots 🛃 Open Remote Console | > | Suspend Ctrl + alt + Z Ctrl + alt + Z Ctrl + alt + Z Ctrl + alt + Z |
| <ul> <li>✓ (B) vc7-110.cisco.com</li> <li>✓ (B) Building4-VA-P30</li> </ul> | ञ्चि Migrate                    |   | Hard stop                                                           |
| ~ 📑 10.195.214.86                                                           | Clone                           | > | Shut Down                                                           |
|                                                                             | Fault Tolerance                 | > | Guest OS                                                            |
| ~ 🗎 CFI                                                                     | VM Policies                     | > | OS                                                                  |
| ✓ 10.195.214.36 ☐ dnac-sit-39_DNT_DELETE                                    | Template                        | > |                                                                     |
| gopal_jenkins workflow2                                                     | Compatibility                   | > |                                                                     |
| យ៉ី gopal_jenkins workflow_Ubuntu1<br>ក្រា launcher                         | Export System Logs              |   |                                                                     |
| 団 Sridhar<br>団 ubuntu58                                                     | 🗟 Edit Settings                 |   |                                                                     |
| 급 Ubuntu_test<br>~ [] 10.195.214.38<br>코 다티 10.195.214.202                  | Move to folder<br>Rename        |   |                                                                     |
| ☐ CFI_10.195.214.200                                                        | Edit Notes                      |   |                                                                     |

### 次のタスク

追加した物理ディスクをバックアップ用に設定できます。物理ディスクの設定方法について は、「バックアップファイルを保存する場所の設定(10ページ)」を参照してください。

### NFS サーバーの追加

Cisco DNA Center では、バックアップ用に複数のNFS サーバーを追加できます。バックアップ 操作に使用できる NFS サーバーを追加するには、次の手順を実行します。

- ステップ1 左上隅にあるメニューアイコンをクリックして、[System]>[Settings]>[Backup Configuration]の順に選択 します。
- ステップ2 [Add NFS] リンクをクリックします。
- ステップ3 [Add NFS slide-in pane] で次の手順を実行します。
  - a) それぞれのフィールドに [Server Host] と [Source Path] を入力します。
  - b) ドロップダウンリストから [NFS Version] を選択します。
  - c) [Port] はデフォルトで追加されます。このフィールドは空のままにもできます。
  - d) [Port Mapper] 番号を入力します。
  - e) [Save] をクリックします。
- ステップ4 [View NFS] をクリックして、使用可能な NFS サーバーを表示します。[NFS slide-in pane] には、NFS サーバーのリストが詳細とともに表示されます。
- ステップ5 [NFS slide-in pane] で [Actions] の下にある省略記号をクリックして、NFS サーバーを削除します。

(注) 進行中のバックアップジョブがない場合にのみ、NFS サーバーを削除できます。

#### 次のタスク

バックアップ用に追加した NFS サーバーを設定します。詳細については、バックアップファ イルを保存する場所の設定(10ページ)を参照してください。

## バックアップファイルを保存する場所の設定

Cisco DNA Center では、自動化とアシュアランスデータのバックアップを設定できます。 バックアップファイルの保存場所を設定するには、次の手順を実行します。

#### 始める前に

次の要件が満たされていることを確認します。

- ・SUPER-ADMIN-ROLE 権限を持つユーザのみがこの手順を実行することができます。
- データバックアップサーバーがNFS バックアップサーバーの要件(4ページ)で説明されている要件を満たしている。
- ステップ1 左上隅にあるメニューアイコンをクリックして、 [System] > [Settings] > [System Configuration] > [Backup Configuration] の順に選択します。

物理ディスクまたは NFS サーバーをバックアップの場所として選択できます。

| Mount Path*<br>mks-managed-bdc9abf9-59a6-4d8e-ba69-b70284d31a04<br>Encryption passphrase*<br>Encryption<br>Backup Retention (in number of backups)*<br>14                                                | ∑(i) €<br>SHO\<br>passphrase not available  |
|----------------------------------------------------------------------------------------------------|---------------------------------------------|
| Mount Path* mks-managed-bdc9abf9-59a6-4d8e-ba69-b70284d31a04 Encryption passphrase* Encryption Reakup Detention (in number of backups)*                                                                  | ∑(i) €<br>SHOV<br>passphrase not available  |
| Mount Path*<br>mks-managed-bdc9abf9-59a6-4d8e-ba69-b70284d31a04<br>Encryption passphrase*                                                                                                    | (i) k<br>SHO                                |
| Mount Path*<br>mks-managed-bdc9abf9-59a6-4d8e-ba69-b70284d31a04<br>Encryption passphrase*                                                                                                    | <u> </u>                                    |
| Mount Path*<br>mks-managed-bdc9abf9-59a6-4d8e-ba69-b70284d31a04                                                                                                    | (i) ç                                       |
| Mount Path*                                                                                                    |                                             |
|                                                                                                    |                                             |
|                                                                                                    |                                             |
| information about the remote server requirements, see Backup Server Re<br>the Administrator Guide. Backup Server Requirements                                                                            | equirements listed in                       |
| Network File System (NFS) Cisco DNA Center creates the backup files a                                                                                                    | and posts them to a                         |
| <b>Physical Disk</b> Cisco DNA Center Virtual Appliance provides an option to disk to the Virtual Machine for Assurance and Automation backups. Note is only supported for single node Virtual Machines. | mount an external<br>: Physical Disk option |
|                                                                                                    |                                             |
|                                                                                                    |                                             |
| Backup Configuration                                                                                                    |                                             |

ステップ2 [Physical Disk]: Cisco DNA Center は、アシュアランスのバックアップコピーと自動化データを保存するた め、外部ディスクを仮想マシンにマウントするオプションを提供します。物理ディスクを設定するには、 [Physical Disk] ラジオボタンをクリックし、次の設定を定義します。

| ルド  | 前期                                  |
|-----|-------------------------------------|
| (注) | 物理ディスクオプションは、単一ノード仮想マシンでのみサポートされます。 |

| フィールド                 | 説明                                                                                                    |
|-----------------------|----------------------------------------------------------------------------------------------------|
| マウントパス                | 外部ディスクの場所。                                                                                               |
| Encryption Passphrase | バックアップのセキュリティの影響を受けやすいコンポーネントを暗号化するために使用す<br>るパスフレーズ。これらのセキュリティに影響を受けやすいコンポーネントには、証明書と<br>クレデンシャルが含まれます。 |
|                       | このパスフレーズは必須で、バックアップファイルを復元するときに入力を求められます。<br>このパスフレーズがなければ、バックアップファイルは復元されません。                           |
| バックアップの保持             | データを保持するバックアップ数。<br>指定したバックアップ数より古いデータは削除されます。                                                           |

ステップ3 [NFS]: Cisco DNA Center はバックアップファイルを作成して、リモート NFS サーバーにポストします。 リモートサーバーの要件の詳細については、NFS バックアップサーバーの要件(4ページ)を参照して

ください。NFS バックアップサーバーを設定するには、[NFS] ラジオボタンをクリックして次の設定を定 義します。

| フィールド                 | 説明                                                                                                    |
|-----------------------|----------------------------------------------------------------------------------------------------|
| マウント パス               | リモートサーバーの場所。                                                                                             |
| Encryption Passphrase | バックアップのセキュリティの影響を受けやすいコンポーネントを暗号化するために使用す<br>るパスフレーズ。これらのセキュリティに影響を受けやすいコンポーネントには、証明書と<br>クレデンシャルが含まれます。 |
|                       | このパスフレーズは必須で、バックアップファイルを復元するときに入力を求められます。<br>このパスフレーズがなければ、バックアップファイルは復元されません。                           |
| バックアップの保持             | データを保持するバックアップ数。                                                                                         |
|                       | 指定したバックアップ数より古いデータは削除されます。                                                                               |

ステップ4 [Submit] をクリックします。`

要求が送信されると、[System] > [Backup & Restore] で、設定された物理ディスクまたは NFS サーバーを 表示できます。

### バックアップの作成

仮想アプライアンスのバックアップを作成するには、次の手順を使用します。

#### 始める前に

バックアップの場所を設定する必要があります。詳細については、バックアップファイルを保存する場所の設定(10ページ)を参照してください。

ステップ1 ESXi 上の Cisco DNA Center メニューから [System] > [Backup & Restore] を選択します。

ステップ2 [Create Backup Now] をクリックします。

[Create Backup Now] スライドインペインが表示されます。

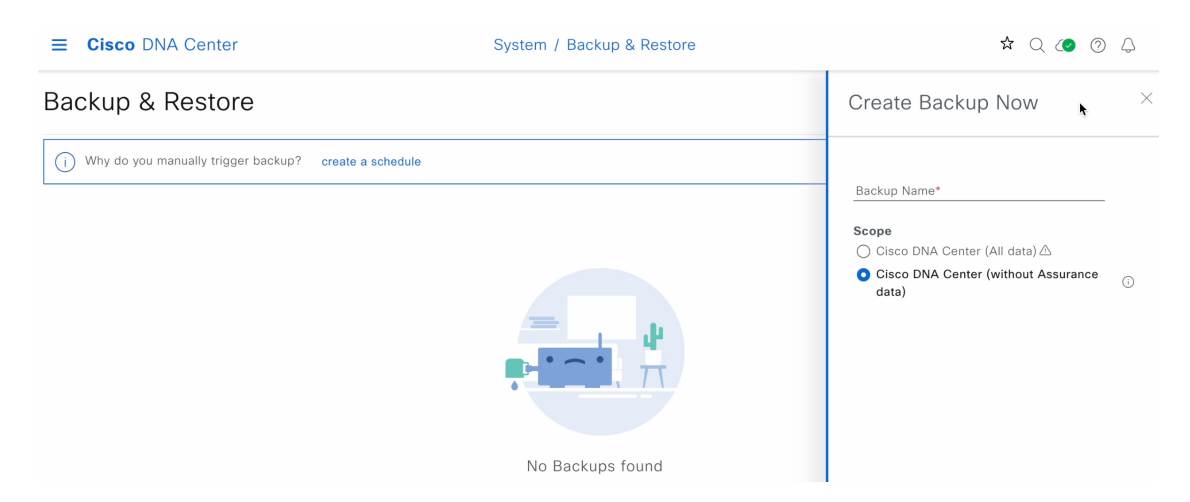

ステップ3 バックアップの一意の名前を入力し、[Save] をクリックします。

ESXi 上の Cisco DNA Center がバックアッププロセスを開始します。バックアップのエントリが [Backup & Restore] ウィンドウのテーブルに追加されます。バックアップのステータスに関する詳細を表示するには、 省略記号をクリックし、[View Status] を選択します。

| Backup & Restore As of: May 25, 2023 9:12 PM 🖉 • Create Backup Now |               |                           |          |                                                 |                     |                             |          |           |          |
|--------------------------------------------------------------------|---------------|---------------------------|----------|-------------------------------------------------|---------------------|-----------------------------|----------|-----------|----------|
| i Why do you man                                                   | ually trigger | backup? create a sch      | nedule   |                                                 |                     |                             |          |           |          |
| ALL @ INPROGRE                                                     | iss 📀 s       | UCCESS 8 FAILURE          |          |                                                 |                     |                             |          |           |          |
| Q Search                                                           |               |                           |          |                                                 |                     |                             |          |           | $\nabla$ |
| Backup Name                                                        | File Size     | Version                   | Status   | Scope                                           | Is Backup Available | Created Date 💌              | Duration | Created B | Actions  |
| EFT1backup                                                         |               | uber-<br>dnac:3.660.75451 | Creating | Cisco DNA<br>Center (without<br>Assurance data) |                     | Thu May 25,2023<br>09:07 PM |          | admin1    | •••      |
| 1 Records                                                          |               |                           |          |                                                 |                     |                             |          | Viev      | v Status |

バックアップが完了すると、ステータスが [Creating] から [Success] に変わります。

## バックアップからデータを復元

仮想アプライアンスからバックアップデータを復元するには、この手順を使用します。故障または障害が発生した仮想アプライアンスからバックアップファイルを復元する場合は、障害が発生した仮想アプライアンスの物理ディスクからのデータの復元(16ページ)を参照してください。

⚠

注意 Cisco DNA Center の復元プロセスでは、データベースとファイルのみ復元します。復元プロセ スでは、ネットワークの状態や、最後のバックアップ以降に加えられた変更は復元されませ ん。これには、新しいネットワークポリシーやパスワード、証明書、トラストプールバンド ル、または更新されたこれらのものが含まれます。

#### 始める前に

次の要件が満たされていることを確認します。

- ・SUPER-ADMIN-ROLE 権限を持つユーザのみがこの手順を実行することができます。
- データを復元する元となるバックアップがあること。

データを復元する場合、ESXi上の Cisco DNA Center はメンテナンスモードに入り、復元プロ セスが終わるまで使用できません。ESXi上の Cisco DNA Center を使用不可にできるときにデー タを復元してください。

- ステップ1 左上隅にあるメニューアイコンをクリックして、 [System] > [Backup & Restore] の順に選択します。 作成したバックアップは、[Backup & Restore] ウィンドウに表示されます。
- ステップ2 [Backup Name] 列で、復元するバックアップを特定します。
- ステップ3 [Actions] 列で、省略記号をクリックし、[Restore] を選択します。

| E CISCO DIVA Center                                                                                         | NA Center System / Backup & Restore |                         |                  |               |                                       |                   | Q (2) (2) 4 |              |  |
|----------------------------------------------------------------------------------------------------|-------------------------------------|-------------------------|------------------|---------------|---------------------------------------|-------------------|-------------|--------------|--|
| Backup & Restore 🔊                                                                                          |                                     |                         |                  |               | As of: May                            | 25, 2023 10:27 PM | 🤔 🕕 Crea    | ate Backup № |  |
| NUMBER OF BACKUPS DISK USAGE                                                                                | (i) F                               | OR NEXT 7 DAYS          |                  |               |                                       |                   |             |              |  |
| 1         0         0         122 GB           Success         Failed         In progress         Available | 63 MB C                             | ) O<br>ackups Est       | imated           |               |                                       |                   |             |              |  |
| Why do you manually trigger backup? Create a s                                                              | chedule                             |                         |                  |               |                                       |                   |             |              |  |
| Q Search                                                                                                    |                                     |                         |                  |               |                                       |                   |             | 2            |  |
| Backup Name File Size Version                                                                               | Status                              | Scope                   | 1                | Is Compatible | Created Date 💌                        | Duration          | Created By  | Actions      |  |
| EFT1backup uber- ()<br>dnac:3.660.75451                                                                     | Success                             | Cisco<br>Cente<br>(With | DNA<br>er<br>out | <b>Ø</b> ()   | Thu May<br>25,2023 09:08 3m 26s<br>PM |                   |             | •••          |  |
|                                                                                                    |                                     | data)                   | anoo             |               |                                       |                   | View St     | atus         |  |
| Records                                                                                                    |                                     |                         |                  |               |                                       | Show Records: 2   | 5 Restore   | D 1          |  |
|                                                                                                    |                                     |                         |                  |               |                                       |                   | Delete      |              |  |

**ステップ4** [Restore Backup] ダイアログボックスで、バックアップ場所の設定時に使用した暗号化パスフレーズを入力 し、[Restore] をクリックします。

|                        |                     | $\times$ |
|------------------------|---------------------|----------|
| Restore Backup         |                     |          |
| Encryption passphrase* |                     |          |
| ••••••                 | $\langle X \rangle$ |          |
|                        | <b>N</b>            |          |
|                        |                     |          |
| Cancel                 | Restore             |          |

アプライアンスがメンテナンスモードになり、復元プロセスを開始します。

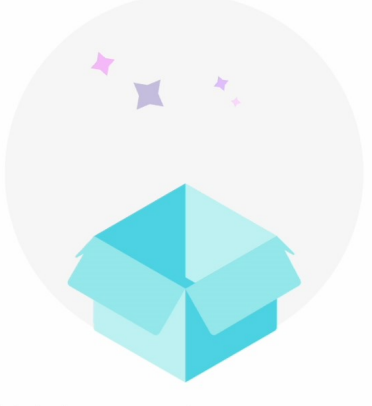

Maintenance in progress...

| ^ | Show more |
|---|-----------|
|   | Loading   |

復元操作が完了すると、[Backup & Restore] ウィンドウのテーブルのステータスが [Success] に変更されます。

ステップ5 復元操作が完了したら、[Log In] をクリックして ESXi 上の Cisco DNA Centerに再度ログインします。

Welcome back.

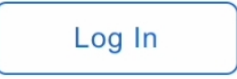

**ステップ6** 管理者ユーザーのユーザー名とパスワードを入力して、[Login] をクリックします。

| Username |       |      |
|----------|-------|------|
| admin1   |       |      |
| Password |       |      |
| •••••    |       | SHOW |
| 1        |       | SHOW |
|          | Login |      |
|          |       |      |
|          |       |      |

# 障害が発生した仮想アプライアンスの物理ディスクから のデータの復元

故障または障害が発生した仮想アプライアンスの物理ディスクからデータを復元するには、次 の手順を実行します。

- ステップ1 新しい仮想アプライアンスで、障害のある仮想アプライアンス用に設定したストレージディスクを使用す るように ESXi 上の Cisco DNA Center を設定するには、次の手順を実行します。
  - 1. アプライアンスの仮想マシンの電源をオフにします。
  - 2. vSphere Client を開き、左ペインの ESXi 上の Cisco DNA Center 仮想マシンを右クリックして [Edit Settings] を選択します。

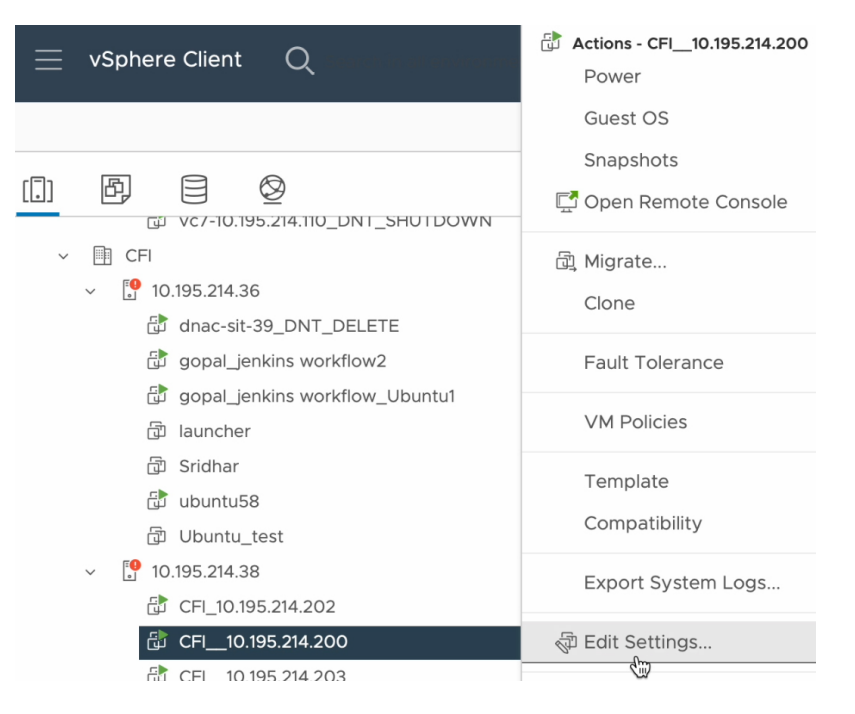

3. [Edit Settings] ダイアログボックスで [Add New Device] をクリックし、[Existing Hard Disk] を選択しま す。

|                   |                     |                           | ADD NEW DEVICE Y          |  |
|-------------------|---------------------|---------------------------|---------------------------|--|
| CPU               | 32 ~                |                           | Disks, Drives and Storage |  |
| Memory            | 256                 | ∽ GB                      | → Hard Disk               |  |
| Hard disk 1       | 100                 | GB 🗸                      | Existing Hard Disk        |  |
|                   |                     |                           | RDM Disk                  |  |
| Hard disk 2       | 550                 | GB 🗸                      | Host USB Device           |  |
| Hard disk 3       | 2.294921875         | тв ~                      | CD/DVD Drive              |  |
| SCSI controller 0 | LSI Logic Parallel  |                           | Controllers               |  |
|                   |                     |                           | NVMe Controller           |  |
| Network adapter 1 | 10_195_NW ~         |                           | SATA Controller           |  |
| Network adapter 2 | 17_104_NW ~         |                           | SCSI Controller           |  |
|                   |                     |                           | USB Controller            |  |
| CD/DVD drive 1    | Datastore ISO File  | ~                         | Other Devices             |  |
| Video card        | Specify custom set  | Specify custom settings ~ |                           |  |
|                   |                     |                           | Serial Port               |  |
| VMCI device       |                     |                           | Network                   |  |
| Other             | Additional Hardware |                           | Network Adapter           |  |

**4.** [Select File] ダイアログボックスで ESXi ホストをクリックし、作成したストレージディスク (.vmdk) をクリックして [OK] を選択します。

| Datastores                                                                                                    | Contents                                                                                                    | Information                                                                                        |
|----------------------------------------------------------------------------------------------------|----------------------------------------------------------------------------------------------------|----------------------------------------------------------------------------------------------------|
| <ul> <li>ds_214.38</li> <li>ds_214.38</li> <li>ds_sf</li> <li>CFL_10.195.214.202</li> <li>CFL_10.195.214.200</li> <li>CFL_10.195.214.203</li> <li>CFL_10.195.214.203</li> </ul> | <ul> <li>② CFI_10.195.214.200.vmdk</li> <li>③ CFI_10.195.214.200_1.vmdk</li> <li>③ CFI_10.195.214.200_2.vmdk</li> <li>④ CFI_10.195.214.200_3.vmdk</li> </ul> | Name: CFI_10.195.214.200_3.vmdk<br>Size:125 GB<br>Modified:05/25/2023, 4:42:06 PM<br>Encrypted: No |
| File Type: Compatible Virtual Disks(*.vmdk                                                                                                    | ;, *.dsk, *.raw) 💠                                                                                                    |                                                                                                    |

5. アプライアンスの仮想マシンの電源をオンにします。

Select File

 $\times$ 

|                                                              | Actions - CFI_10.195.214.200 |   |               |                |
|--------------------------------------------------------------|------------------------------|---|---------------|----------------|
|                                                              | Power                        | > | N. Davier Or  | atul y alt y D |
|                                                              | Guest OS                     | > | ▷ Power Or    | ctri + alt + B |
|                                                              | Snapshots                    | > | Power Off     | ctrl + alt + E |
|                                                              | Concer Domoto Consolo        |   | Suspend       | ctrl + alt + Z |
| × 🖗 vc7-110 cisco com                                        | Den Remote Console           |   | 😋 Reset       | ctrl + alt + T |
| Building4-VA-P30                                             | 🛱 Migrate                    |   | 🔀 Hard stop   |                |
| <ul> <li>Panoning V A 1 50</li> <li>10 195 214 86</li> </ul> | Clone                        | > |               |                |
| assembly release dnac hulk-intg con                          |                              |   | Shut Down     | ctrl + alt + D |
| ₽ vc7-10.195.214.110 DNT SHUTDOWN                            | Fault Tolerance              | > | Guest OS      |                |
| ✓ ■ CFI                                                      | VM Delicios                  |   | Restart Guest | ctrl + alt + R |
| ✓ <sup>●</sup> 10.195.214.36                                 | VM Policies                  |   | OS            |                |
| dnac-sit-39_DNT_DELETE                                       | Template                     | > |               |                |
| 🔂 gopal_jenkins workflow2                                    | Compatibility                | > |               |                |
| 🔂 gopal_jenkins workflow_Ubuntu1                             |                              |   |               |                |
| 급 launcher                                                   | Export System Logs           |   |               |                |
| 🔂 Sridhar                                                    |                              |   |               |                |
| 🔂 ubuntu58                                                   | R Ealt Settings              |   |               |                |
| 団 Ubuntu_test                                                | Move to folder               |   |               |                |
| ✓ <sup>●</sup> 10.195.214.38                                 | Rename                       |   |               |                |
| 団 CFI_10.195.214.202                                         | Edit Nataa                   |   |               |                |
| 🔂 CFI10.195.214.200                                          | Eait Notes                   |   |               |                |

すべてのサーバーが再起動するには約45分かかります。

(注) 仮想マシンが復旧したら、magctl appstack status コマンドを実行してサービスが実行されてい ることを確認します。

ステップ2 バックアップの保存場所を設定するには、次の手順を実行します。

- a) ESXi 上の Cisco DNA Center メニューから、[System]>[Settings]>[System Configuration]>[Backup Configuration]の順に選択します。
- b) [Physical Disk] ラジオボタンをクリックします。
- c) [Mount Path] ドロップダウンリストから物理ディスクを選択します。

Settings / System Configuration

### Backup Configuration

**Physical Disk** Cisco DNA Center Virtual Appliance provides an option to mount an external disk to the Virtual Machine for Assurance and Automation backups. Note: Physical Disk option is only supported for single node Virtual Machines.

**Network File System (NFS)** Cisco DNA Center creates the backup files and posts them to a remote server. Each backup is uniquely stored using the UUID as the directory name. For information about the remote server requirements, see Backup Server Requirements listed in the Administrator Guide. Backup Server Requirements

| Physical Disk                | ◯ NFS          | View   Add   |               |                                     |
|------------------------------|----------------|--------------|---------------|-------------------------------------|
| Mount Path*<br>mks-managed-b | dc9abf9-59a    | a6-4d8e-ba69 | -b70284d31a04 | <b>~</b> (i) <b>∂</b>               |
|                              |                |              |               |                                     |
| Encryption passphra          | ise*           |              |               |                                     |
| •••••                        |                |              |               | SHOW                                |
|                              |                |              |               | Encryption passphrase not available |
| Backup Retention (ir         | n number of ba | ackups)*     |               |                                     |
| 14                           |                |              |               |                                     |
|                              |                |              |               | Info                                |
|                              |                |              |               |                                     |
| Submit                       |                |              |               |                                     |

- d) バックアップのセキュリティが重要なコンポーネント(証明書やログイン情報など)の暗号化に使用 するパスフレーズを入力します。
  - **重要** このパスフレーズを忘れないようにしてください。後続の手順でパスフレーズを入力する 必要があり、パスフレーズを忘れた場合は作成対象のバックアップを復元することはでき ません。
- e) バックアップファイルが削除されるまでの保持期間を設定します。
- f) [Submit] をクリックします。`
- ステップ3 バックアップを復元するには、次の手順を実行します。
  - a) ESXi 上の Cisco DNA Center メニューから [System] > [Backup & Restore] を選択します。

| ⊟ Cisc       | o dna c     | enter             |                     |               | System              | / Backup & Re                                | estore        |                                |                   | Q          | (2) ① Q            |
|--------------|-------------|-------------------|---------------------|---------------|---------------------|----------------------------------------------|---------------|--------------------------------|-------------------|------------|--------------------|
| Backup       | ) & Re      | store 🔊           |                     |               |                     |                                              |               | As of: May                     | 25, 2023 10:27 PM | 😂 🕂 Cre    | eate Backup Now    |
| NUMBER       | OF BACKU    | PS                | DISK USAGE          | D             | FOR NEXT            | 7 DAYS                                       |               |                                |                   |            |                    |
| 1<br>Success | 0<br>Failed | 0<br>In progress  | 122 GB<br>Available | 63 MB<br>Used | <b>O</b><br>Backups | 0<br>Estimated                               |               |                                |                   |            |                    |
| (i) Why do   | ) you manua | lly trigger backu | p? Create a scł     | hedule        |                     |                                              |               |                                |                   |            |                    |
| ALL 🞯        | INPROGRESS  | SUCCES            | S 🔺 FAILURE         |               |                     |                                              |               |                                |                   |            |                    |
| Q Search     |             |                   |                     |               |                     |                                              |               |                                |                   |            | $\bigtriangledown$ |
| Backup Name  | e File      | Size Version      | 1                   | Status        |                     | Scope                                        | Is Compatible | Created Date 💌                 | Duration          | Created By | Actions            |
| EFT1backup   | þ           | uber-<br>dnac:    | i)<br>3.660.75451   | Success       |                     | Cisco DNA<br>Center<br>(Without<br>assurance | <b>S</b> (i)  | Thu May<br>25,2023 09:08<br>PM | 3m 26s            |            |                    |
|              |             |                   |                     |               |                     | data)                                        |               |                                |                   | View S     | Status             |
| 1 Records    |             |                   |                     |               |                     |                                              |               |                                | Show Records:     | 25 Restor  | ئى 🕄               |
|              |             |                   |                     |               |                     |                                              |               |                                |                   | Delete     |                    |

- b) [Backup & Restore] ウィンドウのテーブルでバックアップを見つけ、[Actions] 列の下にある省略記号を クリックして [Restore] を選択します。
- c) 前の手順で入力したものと同じ暗号化パスフレーズを入力し、[Restore] をクリックします。

| Restore Backup         | ×       |
|------------------------|---------|
| Encryption passphrase* | Ø       |
|                        | •       |
|                        |         |
| Cancel                 | Restore |

アプライアンスがメンテナンスモードになり、復元プロセスを開始します。

| * *.                    |
|-------------------------|
|                         |
| Maintenance in progress |
|                         |
| Loading                 |

復元操作が完了すると、[Backup & Restore] ウィンドウのテーブルのステータスが [Success] に変更されます。

d) 復元操作が完了したら、[Log In] をクリックして ESXi 上の Cisco DNA Centerに再度ログインします。

Welcome back.

Log In

e) 管理者ユーザーのユーザー名とパスワードを入力して、[Login] をクリックします。

| ••••• | SHOW |
|-------|------|
|-------|------|

## 障害が発生した仮想アプライアンスの NFS サーバーから のデータの復元

故障または障害が発生した仮想アプライアンスの NFS サーバーからデータを復元するには、 次の手順を実行します。

- ステップ1 新しい仮想アプライアンスで、障害のある仮想アプライアンス用に設定したNFSサーバーを使用するよう に ESXi 上の Cisco DNA Center を設定するには、次の手順を実行します。
  - a) ESXi 上の Cisco DNA Center メニューから、[System] > [Settings] > [System Configuration] > [Backup Configuration] の順に選択します。
  - b) [NFS] ラジオボタンをクリックします。
  - c) [Mount Path] ドロップダウンリストから NFS サーバーを選択します。

System / Settings

Settings / System Configuration

### Backup Configuration

**Physical Disk** Cisco DNA Center Virtual Appliance provides an option to mount an external disk to the Virtual Machine for Assurance and Automation backups. Note: Physical Disk option is only supported for single node Virtual Machines.

**Network File System (NFS)** Cisco DNA Center creates the backup files and posts them to a remote server. Each backup is uniquely stored using the UUID as the directory name. For information about the remote server requirements, see Backup Server Requirements listed in the Administrator Guide. Backup Server Requirements

| O Physical Disk O NFS View   Add               |                                 |
|------------------------------------------------|---------------------------------|
| Mount Path*                                    |                                 |
| nfs://nfs-729539cb-fc07-5d4b-9ab9-a7c87d8d261c | <u>∽</u> () £                   |
|                                                |                                 |
| Encryption passphrase*                         |                                 |
|                                                | SHOV                            |
|                                                | Encryption passphrase available |
| Backup Retention (in number of backups)*       |                                 |
| 14                                             |                                 |
|                                                | Info                            |
|                                                |                                 |
| Submit                                         |                                 |

d) バックアップのセキュリティが重要なコンポーネント(証明書やログイン情報など)の暗号化に使用 するパスフレーズを入力します。

- **重要** このパスフレーズを忘れないようにしてください。後続の手順でパスフレーズを入力する 必要があり、パスフレーズを忘れた場合は作成対象のバックアップを復元することはでき ません。
- e) バックアップファイルが削除されるまでの保持期間を設定します。
- f) [Submit] をクリックします。`
- ステップ2 バックアップを復元するには、次の手順を実行します。
  - a) ESXi 上の Cisco DNA Center メニューから [System] > [Backup & Restore] を選択します。

| ≡ Cisc       | o dna c     | Center              |                     |               | System              | / Backup & Re                                | estore        |                                |                   | Q          | <ul><li>(2)</li><li>(2)</li></ul> | 4        |
|--------------|-------------|---------------------|---------------------|---------------|---------------------|----------------------------------------------|---------------|--------------------------------|-------------------|------------|-----------------------------------|----------|
| Backup       | ) & Re      | store 🔊             |                     |               |                     |                                              |               | As of: May                     | 25, 2023 10:27 PM | 😂   Gr     | eate Backup                       | ) Now    |
| NUMBER       | OF BACKU    | PS                  | DISK USAGE          | D             | FOR NEXT            | 7 DAYS                                       |               |                                |                   |            |                                   |          |
| 1<br>Success | 0<br>Failed | 0<br>In progress    | 122 GB<br>Available | 63 MB<br>Used | <b>O</b><br>Backups | 0<br>Estimated                               |               |                                |                   |            |                                   |          |
| i Why do     | you manua   | ally trigger backup | p? Create a sci     | hedule        |                     |                                              |               |                                |                   |            |                                   |          |
| Q Search     | INPROGRESS  | S SUCCES            | 5 A FAILURE         |               |                     |                                              |               |                                |                   |            |                                   | $\nabla$ |
| Backup Name  | e File      | Size Version        |                     | Status        |                     | Scope                                        | Is Compatible | Created Date 💌                 | Duration          | Created By | Actions                           |          |
| EFT1backup   | D           | uber-<br>dnac:3     | (i)<br>6.660.75451  | Success       |                     | Cisco DNA<br>Center<br>(Without<br>assurance | <b>o</b> (i)  | Thu May<br>25,2023 09:08<br>PM | 3m 26s            |            | •••                               |          |
|              |             |                     |                     |               |                     | data)                                        |               |                                |                   | Views      | Status                            |          |
| 1 Records    |             |                     |                     |               |                     |                                              |               |                                | Show Records: 2   | 5 Restor   | <b>1</b>                          | >        |
|              |             |                     |                     |               |                     |                                              |               |                                |                   |            |                                   |          |

- b) [Backup & Restore] ウィンドウのテーブルでバックアップを見つけ、[Actions] 列の下にある省略記号を クリックして [Restore] を選択します。
- c) 前の手順で入力したものと同じ暗号化パスフレーズを入力し、[Restore] をクリックします。

| Restore Backup         |          | ^ |
|------------------------|----------|---|
| Encryption passphrase* | _        |   |
|                        | <u> </u> |   |
|                        | <b>N</b> |   |
|                        |          |   |
| Cancel                 | Restore  |   |
|                        |          |   |

アプライアンスがメンテナンスモードになり、復元プロセスを開始します。

~ /

データのバックアップスケジュール

| * *.                    |
|-------------------------|
|                         |
| Maintenance in progress |
| ∧ Snow more             |

Loading...

復元操作が完了すると、[Backup & Restore] ウィンドウのテーブルのステータスが [Success] に変更されます。

d) 復元操作が完了したら、[Log In] をクリックして ESXi 上の Cisco DNA Centerに再度ログインします。

Welcome back.

e) 管理者ユーザーのユーザー名とパスワードを入力して、[Login] をクリックします。

| SHOV |
|------|
|      |
|      |
|      |

# データのバックアップスケジュール

定期的なバックアップをスケジュールし、実行する曜日と時間を定義することができます。

#### 始める前に

次の要件が満たされていることを確認します。

- SUPER-ADMIN-ROLE 権限を持つユーザのみがこの手順を実行することができます。
- ・データバックアップサーバーがNFS バックアップサーバーの要件(4ページ)で説明されている要件を満たしている。
- バックアップサーバーが Cisco DNA Center で設定されている。詳細については、バック アップファイルを保存する場所の設定(10ページ)を参照してください。
- **ステップ1** 左上隅にあるメニューアイコンをクリックして、[System]>[Backup & Restore] の順に選択します。 [Backup & Restore] ウィンドウが表示されます。
- ステップ2 [Create Schedule] リンクをクリックします。
  - (注) 進行中のバックアップジョブがない場合にのみ、新しいバックアップをスケジュールできます。
- ステップ3 [Create Schedule] slide-in paneで、次の手順を実行します。
  - 1. [Backup Name] フィールドで、バックアップの一意の名前を入力します。
  - 2. スケジュールオプションを選択します。
    - [Schedule Daily]: バックアップジョブを毎日スケジュールするには、バックアップを実行する時刻 を選択します。
    - [Schedule Weekly]: バックアップジョブを毎週スケジュールするには、バックアップを実行する曜日と時刻を選択します。
  - 3. バックアップの範囲を定義します。
    - [Cisco DNA Center (All data)]: このオプションを使用すると、システム管理者は自動化、アシュア ランス、システム固有のセットのバックアップを作成できます。
    - [Cisco DNA Center (without Assurance data)]: このオプションを使用すると、管理者は自動化および システム固有のセットのバックアップを作成できます。
  - **4.** [Save] をクリックします。

[Backup & Restore] ウィンドウには、バックアップがスケジュールされている日時を示すバナーメッセージ が表示されます。

- ステップ4 (任意) バナーメッセージの末尾にある省略記号をクリックすると、次の操作を実行できます。
  - 1. [Edit] をクリックすると、スケジュールを編集できます。
  - [Upcoming Schedules]をクリックすると、今後のスケジュールを変更できます。slide-in paneの[Upcoming Schedules]でスケジュールされた日時にバックアップを実行しない場合は、トグルボタンをクリックし て特定のスケジュールを無効にします。
  - 3. スケジュールを削除するには、[Delete] をクリックします。

ステップ5 バックアップが開始されると、[Backup & Restore] ウィンドウにバックアップが表示されます。実行された ステップのリストを表示するには、[Actions] の下にある省略記号をクリックし、[View Status] を選択しま す。

[Status] 列でバックアップのステータスを確認することもできます。

**ステップ6** [Backup & Restore] ウィンドウで [In Progress]、[Success]、または [Failure] タブをクリックすると、バック アップのリストをステータスが [In Progress]、[Success]、または [Failure] のタスクのみをフィルタリングし て表示できます。

> バックアッププロセス中は、Cisco DNA Center によりバックアップデータベースおよびファイルが作成さ れます。バックアップファイルは指定された場所に保存されます。バックアップファイルは単一のセット に限らず、一意の名前で識別される複数のバックアップファイルを作成できます。プロセスが完了すると、 バックアップジョブのステータスが [In Progress] から [Success] に変わります。

> (注) バックアッププロセスが失敗しても、アプライアンスまたはそのデータベースへの影響はあり ません。バックアップの失敗の最も一般的な原因は、ディスク領域の不足です。バックアップ プロセスが失敗した場合は、リモートサーバーに十分なディスク容量があるかどうかを確認し、 別のバックアップを試行します。

翻訳について

このドキュメントは、米国シスコ発行ドキュメントの参考和訳です。リンク情報につきましては 、日本語版掲載時点で、英語版にアップデートがあり、リンク先のページが移動/変更されている 場合がありますことをご了承ください。あくまでも参考和訳となりますので、正式な内容につい ては米国サイトのドキュメントを参照ください。